# Manulife iFUNDS: A Quick Guide

#### **Explore our funds**

Manulife iFUNDS gives you an extensive set of tools to understand funds' performance, compare funds, and make more informed investment decisions.

| III Manulife Investment Management            | III Manulife Investment Management |
|-----------------------------------------------|------------------------------------|
| Portfolio Dashboard                           | • Explore our funds                |
| (\$) Transact                                 | Performance Snapshots              |
| Transaction history                           | Fund Screener >                    |
| Trada documents                               | Goal Based Investment              |
|                                               | What-if Analysis >                 |
| Explore our funds                             |                                    |
| ≁ Prices                                      |                                    |
| Click on "Explore our funds"                  |                                    |
| in the top right-hand menu bar to get started |                                    |
|                                               |                                    |
|                                               |                                    |

## **†‡†‡** Fund Screener

Select certain criteria such as asset class, risk rating, returns and more

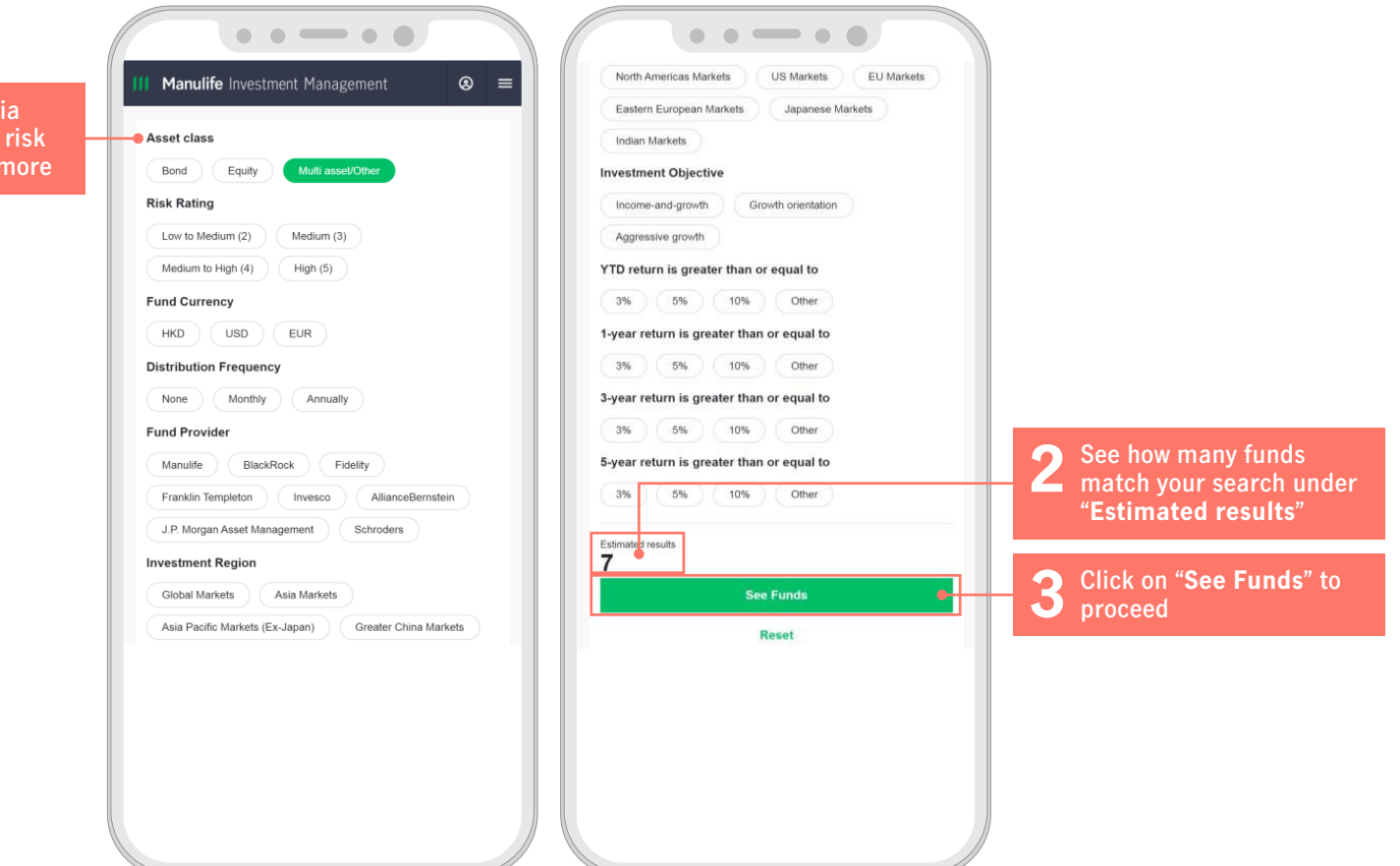

View the results by "Fund Tick the box next to the See the number of funds 5 6 fund name to compare info" or "Performance". selected at the bottom. and also sort them into a Click on "Compare" to fund performance different order by clicking proceed on the header "Sort by" at the top ••••• • • - • • . . . . . . . . . . . . ≡ Manulife Investment Management ⊗ ≡ Manulife Investment Management . ⊗ ≡ Manulife Investment Management 8 Manulife Advanced Fund SPC - Asia Pacific Income and Growth Segregated Portfolio Class AA USD Performance Applied filters Applied filters Applied filters ~ ~ YTD 5-year Since inception Asset class: Multi asset/Other Asset class: Multi asset/Other Asset class: Multi asset/Other 1-year 3-year 12.01% 10.60% 21.01% 17.82% 19,19% as of 2019/11/30 View By: Fund Info | Performance View By: Fund Info | Performance View By: Fund Info | Performance Manulife Advanced Fund SPC - Greater Bay Area Growth E Sort by Fund Name J Sort by Fund Name J≞\_ Sort by Fund Name and Income Segregated Portfolio Class AA (USD) Fund Name YTD ng Markets Multi-Asset Portfolio ing Markets Multi-Asset Portfolio AB SICAV I - Emerging Markets Multi-Asset Portfolio Performance Currency 1-year Class A USD YTD Since inception 1-year 3-year 5-year Daily Change % 3-year 13.31% 11.09% -3.35% Change Performance Risk Rating 5-year + 0.0900 USD ▲ 0.57% as of 2019/11/30 5-year Since inception YTD 3-year 5-year Since inception 3-year 1-year Since inception 16.11% 15.51% 4.73% 11.58% 9.02% 16.11% 15.51% 4 7.3% Risk Rating: Medium to High (4) as of 2019/12/06 Manulife Global Fund - Global Multi-Asset Diversified as of 2019/11/30 as of 2019/11/30 Income Class AA (USD) Fidelity Funds - Global Multi Asset Income Fund Class A-Fidelity Funds - Global Multi Asset Income Fund Class A-Fidelity Funds - Global Multi Asset Income Fund Class A-ACC-USD Performance ACC-USD ACC-USD YTD Since inception 1-year 3-year 5-year NAV per upit Change Performance Performance 2 57% 13.3500 USD + 0.0100 USD YTD 1-year 3-year 5-year Since inception YTD 3-year 5-year 19.77% 22.86% Since inception 19.77% 22.86% 10.90% 9.71% 33.30% 10.90% 9.71% 33.30% Risk Rating: Medium (3) as of 2019/12/09 as of 2019/11/30 3 selected Compare JPMorgan Funds - JPMorgan Multi Income Fund Class (mth) - USD Remark: Up to **10 funds** can be Performance compared at the same time. YTD Since inception 5-year 1-year 3-year 12.78% 10.06% 20.97% 23.33% 64.24% You can add or remove a fund as of 2019/11/30 at any time by returning to the "Compare Fund" section.

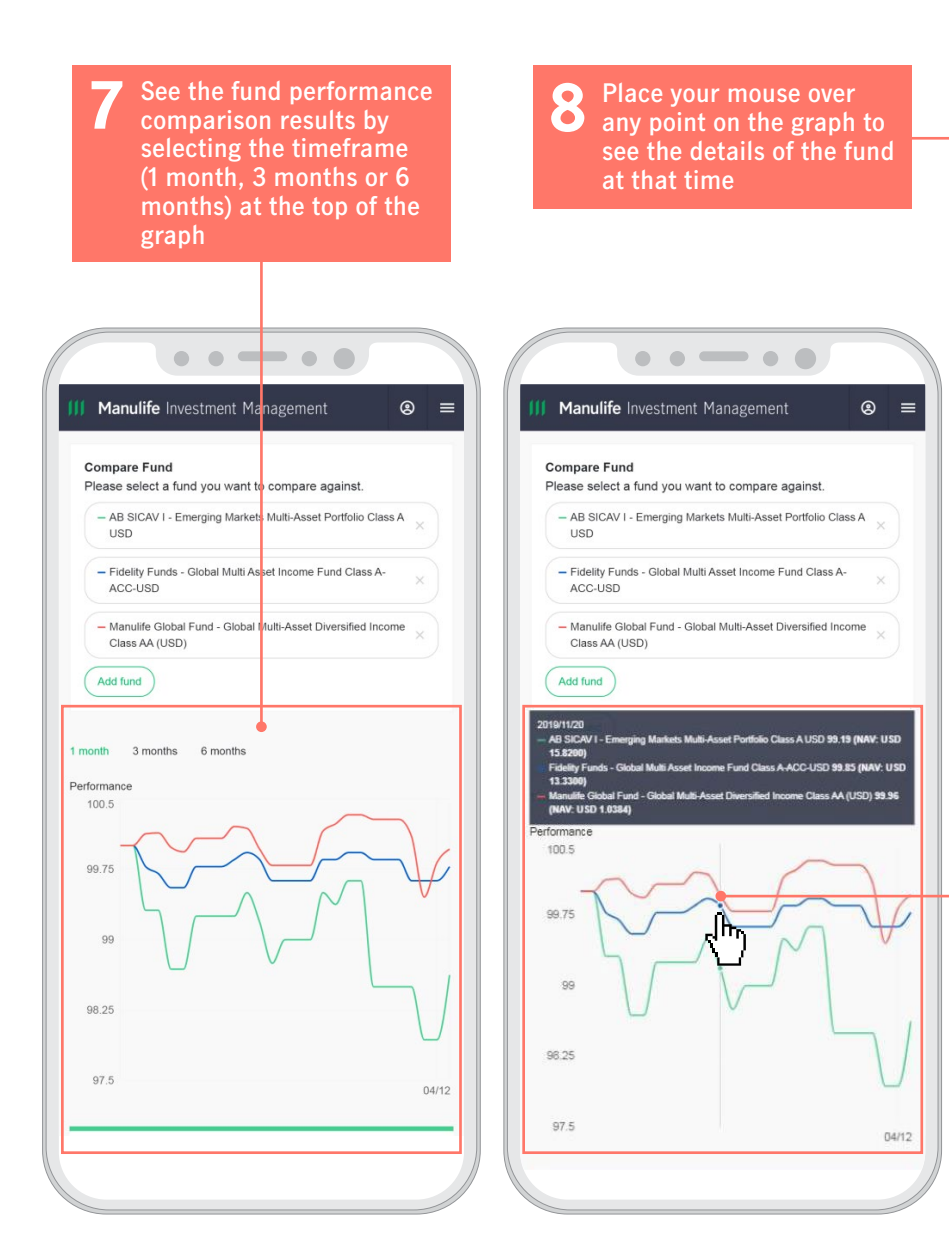

| • •                                                                                                    |                                                                                                    |
|----------------------------------------------------------------------------------------------------|----------------------------------------------------------------------------------------------------|
| • •                                                                                                    |                                                                                                    |
| • •                                                                                                    |                                                                                                    |
|                                                                                                    | • • •                                                                                                    |
| ortfolio Class A USD                                                                                                    | AB SICAV I - Emerging Markets Multi-                                                                                                    |
| Multi asset/Otl                                                                                                    | Asset class                                                                                                    |
| Medium to High                                                                                                    | Risk rating                                                                                                    |
| 15.<br>as of 2019/12                                                                                                    | NAV per unit                                                                                                    |
| 0.00                                                                                                    | Daily Change                                                                                                    |
| 16.0400 / 13.87<br>as of 2019/12                                                                                                    | 52-week high low                                                                                                    |
|                                                                                                    | Fund size                                                                                                    |
| as of 2019/1:<br>11.5                                                                                                    | YTD                                                                                                    |
| 9.03                                                                                                    | 1-year                                                                                                    |
| 16.1                                                                                                    | 3-year                                                                                                    |
| 15.5                                                                                                    | 5-year<br>Since incention                                                                                                    |
| nd Class A-ACC-USD<br>Multi asset/Otl                                                                                                    | Fidelity Funds - Global Multi Asset Incom                                                                                                    |
| Medium                                                                                                    | Kisk rating                                                                                                    |
| Medium<br>13.<br>as of 2019/11                                                                                                    | Risk rating<br>NAV per unit                                                                                                    |
| Medium<br>13.<br>as of 2019/12<br>0.01                                                                                                    | Risk rating<br>NAV per unit<br>Daily Change                                                                                                    |
| Medium<br>13<br>as of 201911<br>0.01<br>13.3600 / 11.91<br>as of 201911<br>1                                                                                                    | KISK rating<br>NAV per unit<br>Daily Change<br>52-week high low<br>Fund size                                                                                                    |
| Medium<br>13<br>as of 201911<br>0.01<br>13.3600 / 11.91<br>as of 201911<br>1<br>as of 201911                                                                                                    | rsisk rafing<br>NAV per unit<br>Daily Change<br>Sz week high low<br>Fund size                                                                                                    |
| Medium<br>13<br>as d 20161:<br>0.01<br>13.3600 / 11.91<br>as d 20161:<br>1 as d 20161:<br>10.91<br>9.7                                                                                                    | rkan rating<br>NAV per unit<br>52-week high low<br>Fund size<br>YTD<br>1-vear                                                                                                    |
| Medium<br>13<br>                                                                                                    | risk rang<br>NAV per unit<br>Daly Change<br>52-week high tow<br>Fund size<br>YTD<br>1-year<br>3-year                                                                                                    |
| Medium<br>3 as of 2016/1<br>3.3600 / 11.07<br>as of 2016/1<br>as of 2016/1<br>1.3.600 / 11.07<br>3.3.600 / 11.07<br>1.0.97<br>1.0.77<br>1.0.77<br>2.2.8<br>2.00                                                                                                    | krisk rafing<br>NAV per unit<br>Dally Change<br>52-week high low<br>Fund size<br>YTD<br>1-year<br>3-year<br>5-year                                                                                                    |
| Medium<br>13<br>as of 2016-1<br>0,01<br>13,3660 / 11,91<br>as of 2016-1<br>10,91<br>9,7<br>10,71<br>10,71<br>22,81<br>33,33<br>as of 2016-1                                                                                                    | risk rang<br>NAV per unit<br>Daly Change<br>52-week high low<br>Fund size<br>YTD<br>1-year<br>3-year<br>5-year<br>Since inception                                                                                                    |
| Medium<br>13<br>as of other<br>0,01<br>13.3000 / 11.91<br>as of 2010<br>10.91<br>9,7<br>19.7<br>22.8.<br>as of 2010<br>science of 2010<br>restfield Income Class AA (US                                                                                                    | rsis rating<br>NAV per unit<br>52-week high low<br>Fund size<br>YTD<br>1-year<br>3-year<br>5-year<br>Since inception<br>Manulife Global Fund - Global Multi-Asse                                                                                          |
| Medium<br>13<br>a er d'atter<br>0,01<br>13,3600 / 11,91<br>er d'atter<br>13,3600 / 11,91<br>er d'atter<br>9,7<br>10,77<br>12,2,8<br>3,3,3<br>a er d'atter<br>ersified Income Class AA (US)<br>Multi asset/Ott                                                                                                    | rise rating<br>NAV per unit<br>Daily Change<br>52-week high low<br>Fund size<br>YTD<br>1-year<br>3-year<br>Since inception<br>Manulife Global Fund - Global Multi-Asse<br>Asset class                                                                     |
| Medium<br>13<br>as of other<br>0,01<br>13.3000/11.9<br>as of other<br>10.9<br>9.7<br>19.7<br>22.8<br>as of 2010<br>23.3<br>as of 2010<br>ersified income Class AA (US)<br>Multi asset/Oth<br>Medium                                                                                                    | rise rating<br>NAV per unit<br>52-week high low<br>Fund size<br>YTD<br>1-year<br>3-year<br>5-year<br>Since inception<br>Manulife Global Fund - Global Multi-Asse<br>Asset class<br>Risk rating                                                            |
| Medium<br>13<br>as of other<br>0,01<br>13.38060/11.91<br>as of other<br>10.91<br>9.7.<br>19.7<br>19.7<br>19.7<br>19.7<br>19.7<br>19.7<br>1                                                                                                    | rsin rating<br>NAV per unit<br>Daily Change<br>52-week high tow<br>Fund size<br>YTD<br>1-year<br>3-year<br>Since inception<br>Manulife Global Fund - Global Multi-Asse<br>Asset class<br>Risk rating<br>NAV per unit                                      |
| Medium<br>13<br>as of accent<br>0,01<br>13,3660 / 11,91<br>13,3660 / 11,91<br>10,93<br>9,7<br>10,77<br>22,8<br>33,3,3<br>as of 20197<br>ersified income Class AA (US<br>Multi asset/Ott<br>Medium<br>1,04<br>as of 20197                                                                                                    | rxis rang<br>NAV per unit<br>Daily Change<br>52-week high low<br>Fund size<br>YTD<br>1-year<br>3-year<br>5-year<br>5-year<br>5-year<br>5-year<br>6-year<br>Asset class<br>Rak rang<br>NAV per unit<br>Daily Change                                        |
| Medium 13   as of construction 0.01   1.3.360.0 / 11.91 as of construction   1 as of construction   1.3.360.0 / 11.91 as of construction   1.3.360.0 / 10.91 7.7   1.9.7 19.7   2.2.0 33.3   as of construction 3.3   as of construction 4.4   ensified income Class AA (US) Multi asset/OU   Multi asset/OU 4.2   1.0.42 / 0.87 1.0.42   1.0.42 / 0.87 0.00 | rxis r ating<br>NAV per unit<br>Daily Change<br>52-week high low<br>Fund size<br>YTD<br>1-year<br>3-year<br>Since inception<br>Manulife Global Fund - Global Multi-Asse<br>Asset class<br>Riak rating<br>NAV per unit<br>Daily Change<br>52-week high low |

### **Performance Snapshots**

The two charts in this section show you the funds' performance and risk-return profiles across different asset classes. The first chart shows you the 1-year performance of the funds under each fund category.

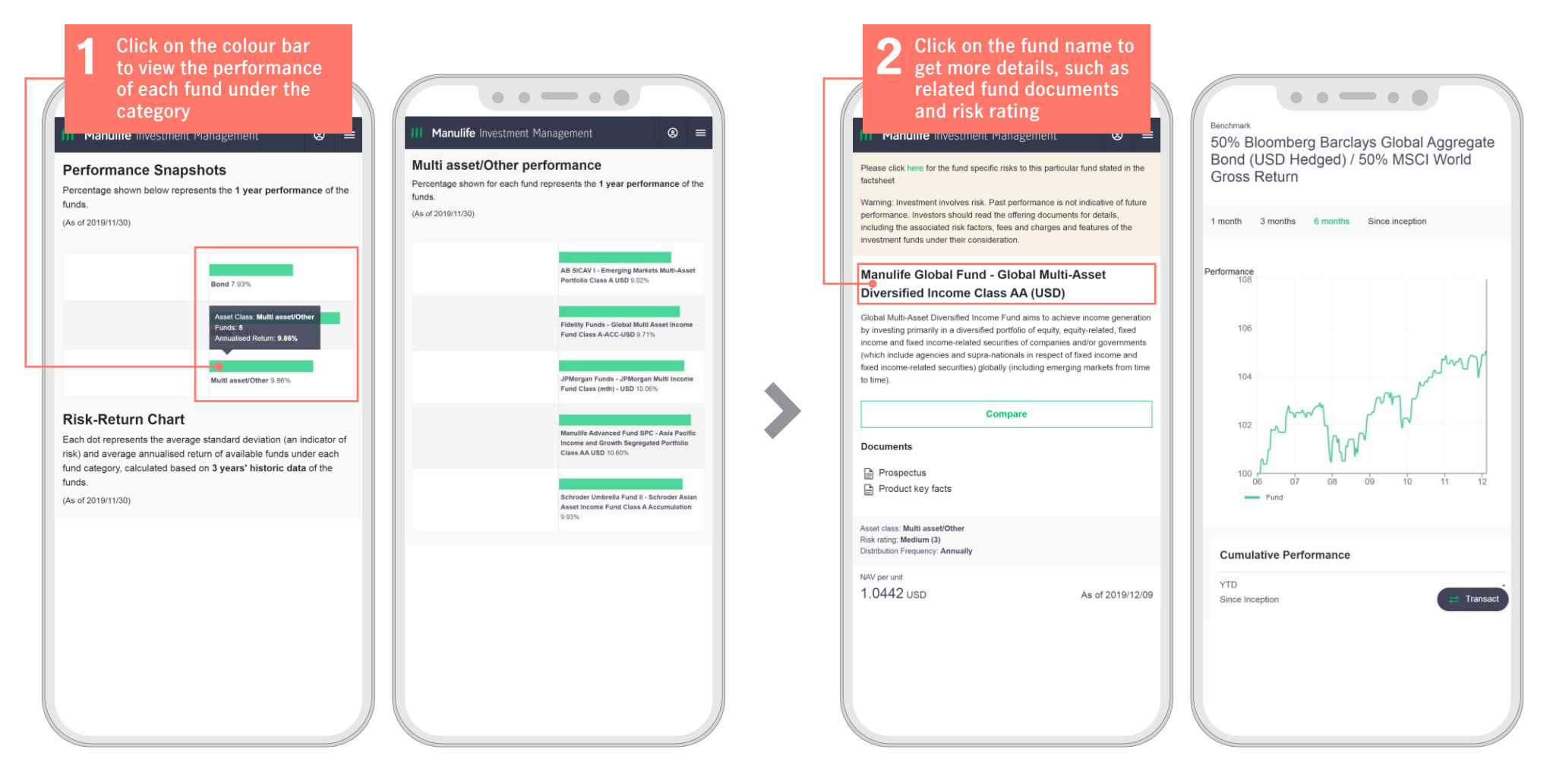

#### **Manulife** Investment Management

The second chart shows you the average standard deviation (an indicator of risk) and average annualised return of the available funds under each fund category, calculated based on 3 years' historical fund data.

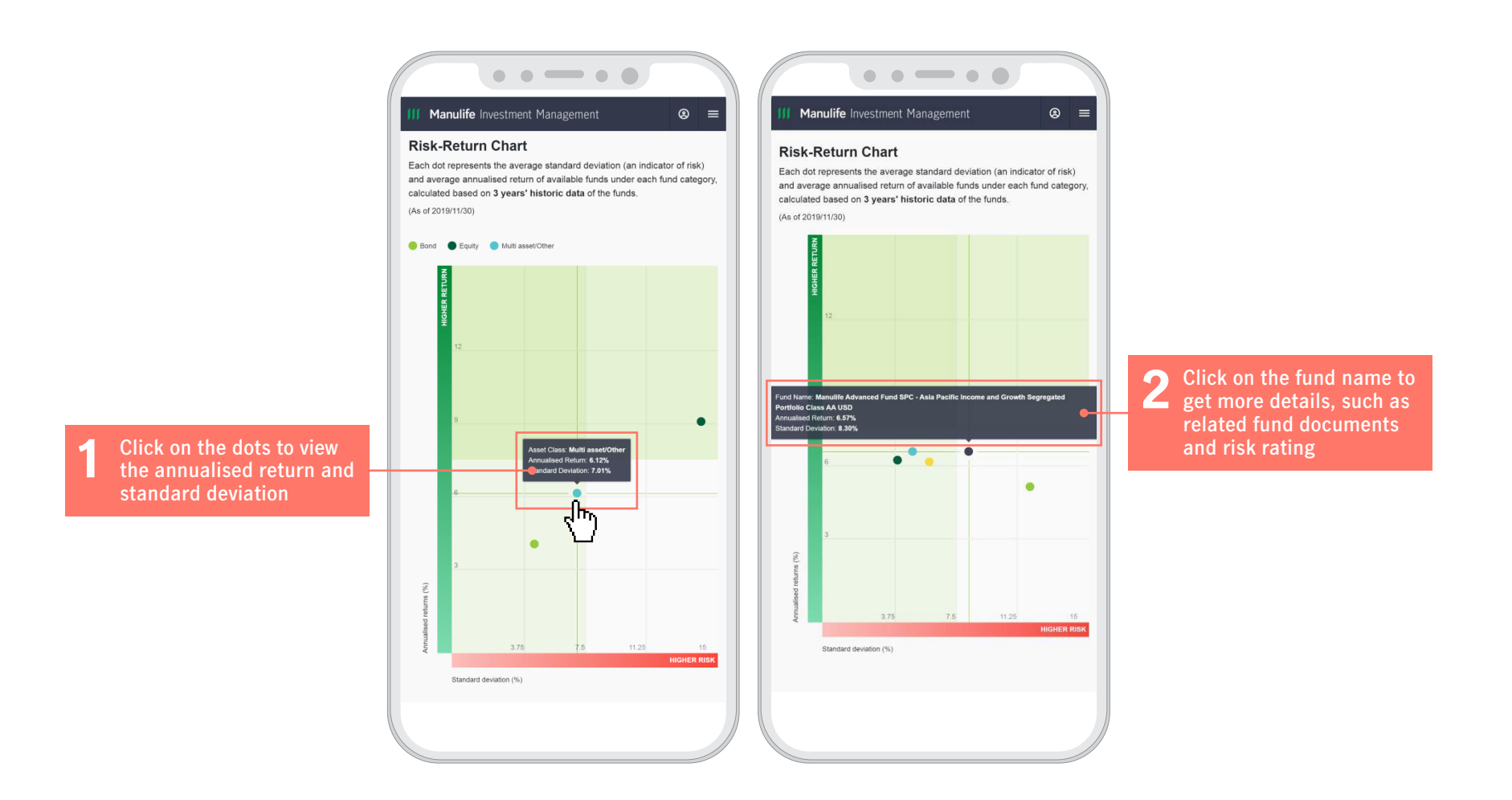